独自ドメインのメールをGoogleが提供するグループウェア「G Suite(旧Google Apps)」に配信する場合の手順は、以下のマニュアルをご参照ください。

<u>G Suite(旧Google Apps)をお使いいただく場合</u>>

# Gmail アカウントの設定方法

- ▼ <u>1. 「設定」画面へ進む</u>
- ▼ 2. 「自分の POP3 メール アカウントを追加」 をクリック
- ▼<u>3. メールアドレスの入力</u>
- ▼<u>4. 情報の入力</u>
- ▼ <u>5. 受信設定の完了</u>
- ▼ <u>6. 「名前」の設定</u>
- ▼ 7. メールアドレスの情報編集
- ▼ 8. 送信メールサーバー情報の入力
- ▼ <u>9. 確認コードの設定</u>
- ▼ <u>10. 設定完了</u>

### 1. 「設定」画面へ進む

Gmailの右上にある歯車をクリックし、「設定」を選択してください。

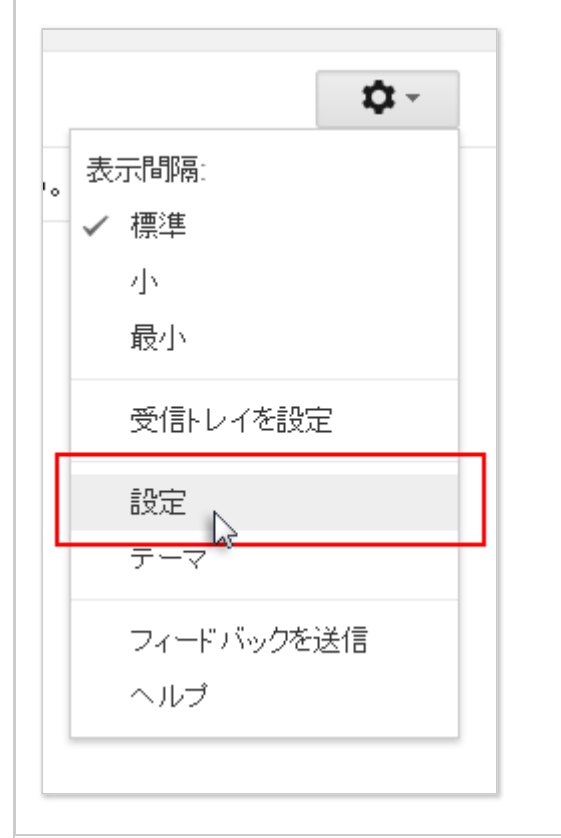

#### 2. 「自分の POP3 メール アカウントを追加」 をクリック

「アカウントとインポート」タブを選択し、「POP3 を使用して他のアカウントからのメッセージを確認」の項目から「自分の POP3 メール アカウントを追加」 をクリックしてください。

| 設定                                                   |                                                                                                    |
|------------------------------------------------------|----------------------------------------------------------------------------------------------------|
| 全般 ラベル 受信トレイ アカウン                                    | トとインボート<br>フィルタとブロック中のアドレス メール転送と POP/IMAP                                                                                                    |
| アカウント設定を変更:                                          | パスワードを変更<br>パスワード再設定オプションを変更<br>その他の Google アカウントの設定                                                                                                    |
| メッセージと連絡先のインボート:<br>詳細                               | Yahool、Hotmail、AOL、その他のウェブメールや POP アカウントからインボ<br>メッセージと連絡先のインボート                                                                                                    |
| 名前:<br>(Omailを使用して他のメール アドレスからメール<br>を送信します)<br>詳細   | User/Gmail <sample@gmail.com><br/>メールアドレスを追加<br/>デフォルトの返信モードを選択:<br/>◎ メールを受信したアドレスから返信する<br/>○ 常にデフォルトのアドレスから返信する (現在の設定: user@example.com)<br/>(注:アドレスは返信するときに変更できます。評単)</sample@gmail.com> |
| POP3 を使用して他のアカウントの<br>メッセージを確認:<br>詳細                | 自分の POP3 メール アカウントを追加                                                                                                    |
| 仕事で Gmail を使用していますか?                                 | G Suite には、ビジネスでメールを使用するための便利な機能があります。詳                                                                                                    |
| アカウントへのアクセスを許可:<br>(あなたのメールボックスで発展)送信できるように<br>なります) | 別のアカウントを追加<br>◎ 他のユーザーがスレッドを開くと既読にする                                                                                                    |

### 3. メールアドレスの入力

設定するメールアドレスを入力し、[次のステップ]をクリックしてください。

| )Gmail - 自分のメール アカウントを追加 - Internet Explorer - [In 🗖 💌   |
|----------------------------------------------------------|
| nPrivate 🏈 🔒                                             |
| 自分のメール アカウントを追加                                          |
| メールを取得するアカウントのメール アドレスを入力します。<br>(注: アカウントをあと 5 個追加できます) |
| メールアドレス: user@example.com                                |
| キャンセル 次のステップ »                                           |
| ~                                                        |
|                                                          |
|                                                          |
|                                                          |
|                                                          |
|                                                          |
|                                                          |
|                                                          |

# 4. 情報の入力

下記を参考に情報を入力し、[アカウントを追加]をクリックしてください。

| 🥝 Gmail - 自分のメール アカウントを追加 - Internet Explorer - [In – 🗖 🗙 |  |  |
|-----------------------------------------------------------|--|--|
| InPrivate 🧭                                               |  |  |
| 自分のメール アカウントを追加                                           |  |  |
| user@example.com のメール設定を入力します。詳細                          |  |  |
| メール アドレス: user@example.com                                |  |  |
| ユーザー名: user@example.com                                   |  |  |
| パスワード: •••••                                              |  |  |
| POP サーバー: sv***.xserver.jp ポート: 995 V                     |  |  |
| 🔲 取得したメッセージのコピーをサーバーに残す。 詳細                               |  |  |
| メールの取得にセキュリティで保護された接続(SSL)を使用す<br>る。                      |  |  |
| 受信したメッセージにラベルを付ける:<br>user@example.com                    |  |  |
| □ メッセージを受信トレイに保存せずにアーカイブする                                |  |  |
| キャンセル «戻る アカウントを追加»                                       |  |  |
|                                                           |  |  |

| ユーザー名                                           | メールアドレス(@前後を含むメールアドレス)                                                                        |
|-------------------------------------------------|-----------------------------------------------------------------------------------------------|
| パスワード                                           | メールアドレス作成時に設定したパスワード                                                                          |
| POPサーバー                                         | 設定完了メールに記載されている「メールサーバー」を入力してください。<br>※サーバーパネル内「サーバー情報」に記載の"ホスト名″と同一です。<br>例)sv***.xserver.jp |
| 取得したメッセー<br>ジのコピーをサー<br>バーに残す                   | 任意(オフにすると受信時にサーバー上のメールは削除されます)                                                                |
| ポート                                             | 995                                                                                           |
| メールの取得にセ<br>キュリティで保護<br>された接続<br>(SSL)を使用す<br>る | チェックを【入れる】                                                                                    |

### 5. 受信設定の完了

[メールアカウントを追加しました]の画面が表示されます。 該当のメールアドレスでメールの送信も行う場合は 【はい。x x @ x x x としてメールを送信できるようにしま す】にチェックを入れ【次のステップ】をクリックしてください。

| When アンドレス いっていたい こうしん いっかい アンドレス いっかい アンドレス ひかい アンドレス ひかい アンドレス ひかい アンドレス ひかい アンドレス ひかい アンドレス ひかい アンドレス ひかい アンドレス ひかい アンドレス ひかい アンドレス ひかい アンドレス ひかい アンドレス いっかい アンドレス いっかい アンドレス ひかい アンドレス ひかい ひかい アンドレス ひかい アンドレス ひかい アンドレス ひかい アンドレス ひかい アンドレス ひかい アンドレス ひかい アンドレス ひかい アンドレス ひかい アンドレス ひかい アンドレス ひかい アンドレン ひかい アンドレン ひかい アンドレン ひかい アンドレン ひかい アンドレン ひかい アンドレン ひかい アンドレン ひかい アンドレン ひかい アンドレン ひかい アンドレン ひかい ひかい アンドレン ひかい アンドレン アンドレン アンドレン ひかい アンドレン アンドレン |
|----------------------------------------------------------------------------------------------------|
| マントルマカウントを追加しました。         こちて、このアカウントがやシールを敗留できるようにだります。         さちに、出きなwamplo.com だしてメールを送留できるようにじますか?         ● はか、山を敗居できます?         ● しかりて、保て登まできます?         ● しかりて、保て登まできます?         ● 取のステップ・         ● 取のステップ・         ● 取のステップ・         ● 取のステップ・         ● 取のステップ・         ● 取のステップ・         ● 取のステップ・         ● 取のステップ・         ● 取のステップ・         ● 取のステップ・         ● 取のステップ・         ● 取のステップ・         ● 取のステップ・         ● 取のステップ・         ● 取のスールアドレスを追加」の画面内で、「名前」欄を任意で入力し、「エイリアスとして扱います」というチェック項目はチェックせずに「次のステップ」をクリックしてください。         ● 「の面は = 自分のメール アドレスを追加 - Internet Explorer - [In = ● ズ         ● 「いたい = 1000×-ル アドレスを追加 = Internet Explorer - [In = ● ズ         ● 「いたい = 100×-ル アドレスを追加 = Internet Explorer - [In = ● ズ         ● 「いたい = 100×-ル アドレスを追加 = Internet Explorer - [In = ● ズ         ● 「いたい = 100×10×-ル アドレスを指定・         ● 「いたい = 10×10×-ル 正式 * 10×10*         ● 「いたい = 10×10×-ル 正式 * 10×10*         ● 「いたい = 10×10×-ル 正式 * 10×10*         ● 「いたい = 10×10×-ル 正式 * 10×10*         ● 「いたい = 10×10×-ル 正式 * 10×10*         ● 「いたい = 10×10×-ル 正式 * 10×10*         ● 「いたい = 10×10×-ル 正式 * 10×10*         ● 「いたい = 10×10×-ル 正式 * 10×10*                                                                                                    |
| またち、このアカウントかちメールを設備できるようにはまか?         ● はい、War@example.com としてメールを送信できるようにします。         ● しい、Witz (株で変更できます)         ● なのステップ・         ● なのステップ・         ● ないときに、         ● ないときに、                                                                                                    |
| (はい、user@example.com としてメールと送催できるようにします。 (1) いいて (GCE BT C B T C B T C     |
| ・いいえ (株在業業できます)           ・ パンス (株在業業できます)           ・ パンス (株在業業できます)           ・ パンス (株在業業できます)           ・ パンス (株在業業できます)           ・ パンス (株在業業できます)           ・ パンス (株在業業できます)           ・ パンス (株在業業でまます)           ・ パンス (株在業業でまます)           ・ パンス (株在業業でまます)           ・ パンス (株在業業ではまます)           ・ パンス (株在業業の)           ・ パンス (株在業)           ・ パンス (株在業業の)           ・ パンス (株在業)           ・ パンス (株在業)           ・ パンス (株在美)           ・ パンス (株在美)           ・ パンス (株在美)           ・ パンス (株在美)           ・ パンス (株在美)           ・ パンス (株在美)           ・ パンス (株在美)           ・ パンス (株在美)           ・ パンス (株在美)           ・ パンス (株在美)           ・ パンス (株在美)           ・ パンス (株在美)           ・ パンス (株式)           ・ パンス (株式)           ・ パンス (株式)           ・ パンス (株式)           ・ パンス (株式)           ・ パンス (株式)           ・ パンス (株式)           ・ パンス (株式)           ・ パンス (株式)           ・ パンス (株式)           ・ パンス (株式)           ・ パンス (株式)           ・ パンス (株式)           ・ パンス (北                                                                                                    |
| 取のステップ」           取のステップ」           のの大ールアドレスを追加」の画面内で、「名前」欄を任意で入力し、「エイリアスとして扱います」という<br>チェック項目はチェックせずに「次のステップ」をクリックしてください。           Second 1 (1000×-ルアカウントを追加 - Internet Explorer - [In □ ● ● ● ● ● ● ● ● ● ● ● ● ● ● ● ● ● ●                                                                                                    |
| 6. 「名前」の設定           「別のメールアドレスを追加」の画面内で、「名前」棚を任意で入力し、「エイリアスとして扱います」という<br>チェック項目はチェックせずに「次のステップ」をクリックしてください。           「のail - 自分のメールアウントを追加 - Internet Explorer - [In = □ ×<br>「Phytote ご           「分かメール アドレスを追加 - Internet Explorer - [In = □ ×<br>「Phytote ご           「シのメール アドレスを追加 - Internet Explorer - [In = □ ×<br>「Phytote ご           「シのメール アドレスを追加 - Internet Explorer - [In = □ ×<br>「」           「シのメール アドレスを追加 - Internet Explorer - [In = □ ×<br>「」           「シのメール アドレスを追加 - Internet Explorer - [In = □ ×<br>「」」           「シのメール アドレスを追加 - Internet Explorer - [In = □ ×<br>「」」           「シのメール アドレスを追加 - Internet Explorer - [In = □ ×<br>「」」           「シのメール アドレスを追加 - Internet Explorer - [In = □ ×<br>「」」           「シのメール アドレスを追加 - Internet Explorer - [In = □ ×<br>「」」           「シのメール アウスしたのでの当」」           」 メリアスとして扱います。詳細<br>別の近日本アドレスを認定(オワション)           」 エッビアル 「次のステップ」                                                                                                    |
| 6.「名前」の設定         「別のメールアドレスを追加」の画面内で、「名前」棚を任意で入力し、【エイリアスとして扱います】という<br>チェック項目はチェックせず"に [次のステップ] をクリックしてください。         「のail - 自分のメール アカウントを追加 - Internet Explorer - [In □ ×<br>「Private ご         「分のメール アトレスを追加<br>」の方であった。         「ないてたして扱います。計算<br>」の方であった。         「ないてたして扱います。         「ないてたして、USA (1975年)」         「ないてたして扱います。         「たいてたして扱います。         「たいてたして扱います。         「たいてたしてた扱います。         「たいてたしてたして扱います。         「たいてたしてたしてないます。         「たいてたしてたしてたないます。         「たいてたしてたいます。         「たいてたしてたないます。         「たいてたしてたいます。         「たいてたしてたいます。         「たいてたしてたいます。         「たいてたいます。         「たいていっ」」         「たいてたい」         「たいてたい」         「たい」                                                                                                    |
| 6. 「名前」の設定         「別のメールアドレスを追加」の画面内で、「名前」欄を任意で入力し、【エイリアスとして扱います】というチェック項目はチェックせずに【次のステップ】をクリックしてください。         「のmail 自分のメールアカウントを追加 - Internet Explorer - [In ] 、         「Photot ②         「ログロメールアウントを追加 - Internet Explorer - [In ] 、         「Photot ③         「ログロメールアウントを追加 - Internet Explorer - [In ] 、         「Photot ③         「ログロメールアウントを追加 - Internet Explorer - [In ] 、         「Photot ③         「ログロメールアウントを追加 - Internet Explorer - [In ] 、         「日本 - 」、         「日本 - 」、 <td< td=""></td<>                                                                                                    |
| 6. 「名前」の設定         「別のメールアドレスを追加」の画面内で、「名前」欄を任意で入力し、【エイリアスとして扱います】というチェック項目はチェックせずに [次のステップ] をクリックしてください。         「ログのメールアカウントを追加 - Internet Explorer - [In □ ×         「Physic ご         「ログのメールアカウントを追加 - Internet Explorer - [In □ ×         「Physic ご         「ログロ・ルアトンスの構成されてださい。         「シールアトレスを追加 - Internet Explorer - [In □ ×         「ビット・ルアトンスの構成されてださい。         「ログロ・ル アトンスの構成されてたさい。         「シール アトンスの構成されてたさい。         「シール アトンス・With ます。 (語)<br>別の デール アトンス・With ます。 (語)<br>別の ご 信本 アトレス Z 能変(ロナッシン・         「エーリアスとして扱います。 (語)<br>別の ご 信本 アトレス Z 能変(ロナッシン・         「エーリアス」」         「レ アレエ」 (大のステップ」)                                                                                                    |
|                                                                                                    |
| 6. 「名前」の設定     100メールアドレスを追加」の画面内で、「名前」欄を任意で入力し、【エイリアスとして扱います】という     チェック項目はチェックせずに[次のステップ]をクリックしてください。     100×ールアカウントを追加 - Internet Explorer - [In □ ×     100×ール アドレスを追加     100×ール アドレスを追加     100×ール アドレスを追加     100×ール アドレスを追加     100×ール アドレスを追加     100×ール アドレスを追加     100×ール アドレスを追加     100×ール アドレスを追加     100×ール アドレスを追加     100×ール アドレスを追加     100×ール アドレスを追加     10×・ル キャーレスを追加     10×・ル キャーレスを追加     10×・ル キャーレス     10×・ル キャーレス                                                                                                    |
| 6. 「名前」の設定     「別のメールアドレスを追加」の画面内で、「名前」欄を任意で入力し、【エイリアスとして扱います】という<br>チェック項目はチェックせずに [次のステップ] をクリックしてください。     『 Gmail - 自分のメール アカウントを追加 - Internet Explorer - [In □ ×<br>「「Private ご」     「日分のメール アドレスを追加」     「日かいた ご」     「日かいた ご」     「日かいた ご」     「日かいた !!!!!!!!!!!!!!!!!!!!!!!!!!!!!!!!!!!!                                                                                                    |
| <ul> <li>6.「名前」の設定</li> <li>別のメールアドレスを追加」の画面内で、「名前」欄を任意で入力し、【エイリアスとして扱います】という<br/>たッツク項目はチェックせずに [次のステップ] をクリックしてください。</li> <li>「Gmail - 自分のメール アカウントを追加 - Internet Explorer - [In □ ×<br/>「Private ご</li> <li>「自分のメール アドレスを追加<br/>「かいてん」で「しなり解除するメールは表示されます」</li> <li>「なたらまれよール アドレスを追加<br/>」」というしてください。<br/>「ほどしたられよール アドレスを追加<br/>」」というしてください。<br/>「ほどしたられたール アドレスを追加<br/>」」というしてください。<br/>「ほどしたられたール アドレスを追加<br/>」」とのアウェールになった。<br/>「またりアンスとして扱います。<br/>「話記」<br/>」」とのフテップ」」</li> </ul>                                                                                                    |
| <ul> <li>6.「名前」の設定</li> <li>「別のメールアドレスを追加」の画面内で、「名前」欄を任意で入力し、【エイリアスとして扱います】という<br/>チェック項目はチェックせずに「次のステップ]をクリックしてください。</li> <li>「Gmail - 自分のメール アカウントを追加 - Internet Explorer - [In □ ×</li></ul>                                                                                                    |
| <ul> <li>6.「名前」の設定</li> <li>「別のメールアドレスを追加」の画面内で、「名前」欄を任意で入力し、【エイリアスとして扱います】という<br/>チェック項目はチェックせずに[次のステップ]をクリックしてください。</li> <li>「Gmail - 自分のメールアカウントを追加 - Internet Explorer - [In □ ×<br/>「Private @<br/>自分のメールアドレスを追加<br/>別のメールアドレスを追加<br/>別のメールアドレスを追加<br/>」<br/>という情報を入力してください。<br/>(象定したる報ビメールアドレスが通信考えールは表示されます)<br/>(象定したる報ビメールアドレスが通信考えーは表示されます)<br/>(象定したる報ビメールアドレスを通信、<br/>オャンセル」 次のステップ »</li> </ul>                                                                                                    |
| 「別のメールアドレスを追加」の画面内で、「名前」欄を任意で入力し、【エイリアスとして扱います】という<br>チェック項目はチェックせずに「次のステップ]をクリックしてください。 Gmail - 自分のメール 7カウントを追加 - Internet Explorer - [In □ × ● Private @ ● 自分のメール アドレスを追加 ● 別のケール アドレスを追加 ● 別のケール アドレスの情報を入力にてくだい、 ③ 数部: User/Gmail メール アドレス: user@example.com ● エイリアスとして扱います。詳細 別の返信先アドレスを指定(オフション) ● エイリアスとして扱います。詳細 > 別の返信先アドレスを指定(オフション)                                                                                                    |
| 「別のメールアドレスを追加」の画面内で、「名前」欄を任意で入力し、【エイリアスとして扱います】という<br>チェック項目はチェックせずに [次のステップ] をクリックしてください。<br>© Gmail - 自分のメール アカウントを追加 - Internet Explorer - [In □ ×                                                                                                    |
| チェック項目はチェックをすって「次のステック」をクリックしてくたさい。            Gmail - 自分のメールアカウントを追加 - Internet Explorer - [In □ ×             IhPrivate ②             自分のメールアドレスを追加             Wのメールアドレスを追加             Wのメールアドレスの情報を入力してください。             (協定したる街とホールアドレスの情報を入力してください。             S前: User/Gmail             メールアドレス: user@example.com             エイリアスとして扱います。詳細         Mの近気信先アドレスを指定(ロナション)             キャンセル         次のステップ・                                                                                                    |
| <ul> <li>◎ Gmail - 自分のメールアカウントを追加 - Internet Explorer - [In = □ ×</li> <li>▶ Private ②</li> <li>■ 自分のメール アドレスを追加</li> <li>▶ 別のメール アドレスの情報を入力してください。<br/>(ほとしたら前とメール アドレスの情報を入力してください。<br/>(ほとしたら前とメール アドレスの情報を入力してください。<br/>(ほとしたら前とメール アドレスの情報を入力してください。<br/>(ほとしたら前とメール アドレスの情報を入力してください。<br/>(ほとしたら前とメール アドレスの情報を入力してください。<br/>(ほとしたら前とメール アドレスの情報を入力してください。<br/>(ほとしたら前とメール アドレスの情報を入力してください。<br/>(ほとしたら前とメール アドレスの情報を入力してください。<br/>(ほとしたら前とメール アドレスの情報を入力してください。<br/>(ほとしたら前とメール アドレスの情報を入力してください。<br/>(ほとしたら前とメール アドレスの情報を入力してください。<br/>(ほとしたら前とメール アドレスの情報を入力してください。)</li> <li>● 「日本のの」</li> <li>● 「日本のの」</li> <li>● 「日本の</li></ul>                                                                                                    |
| InPrivate       ●         自分のメールアドレスの情報を入力してください。       (強定した名前とメールアドレスの情報を入力してください。         (強定した名前とメールアドレスの情報を入力してください。       (強定した名前とメールアドレスの情報を入力してください。         名前:       User/Gmail         メールアドレス:       user@example.com         エイリアスとして扱います。詳細         別の返信先アドレスを指定(オフション)         キャンセル       次のステップ *                                                                                                    |
| 目分のメールアトレスの指移を入力してください。<br>(設定した名前とメールアドレスが通信するメールに表示されます)         名前:       User/Gmail         メールアドレス:       user@example.com         エイリアスとして扱います。詳細<br>別の返信先アドレスを指定(オフション)         キャンセル       次のステッブ »                                                                                                    |
| (設定した名前とメールアドレスが通信するメールに表示されます)     名前: User/Gmail     メール アドレス: user@example.com     エイリアスとして扱います。詳細     別の返信先アドレスを指定(オフション)     キャンセル     次のステップ »     メ                                                                                                    |
| 名前: User/Gmail<br>メール アドレス: user@example.com<br>コーイリアスとして扱います。詳細<br>別の返信先アドレスを指定(オブション)<br>キャンセル 次のステップ »                                                                                                    |
| メールアドレス: user@example.com<br>コーエイリアスとして扱います。詳細<br>別の返信先アドレスを指定(オブション)<br>キャンセル<br>次のステップ »                                                                                                    |
| <u>別の返信先アドレスを指定(オブション)</u><br>キャンセル<br>次のステップ »                                                                                                    |
| キャンセル 次のステップ »                                                                                                    |
|                                                                                                    |
|                                                                                                    |
|                                                                                                    |
|                                                                                                    |
|                                                                                                    |
|                                                                                                    |
|                                                                                                    |
|                                                                                                    |
|                                                                                                    |
| 別のメールアドレスを追加                                                                                                    |
|                                                                                                    |

**エイリアスとして** 扱います チェック【しない】

### 7. メールアドレスの情報編集

名前

「アカウントとインポート」 タブの「名前」セクションにおける【Gmailを使用して他のメールアドレスからメ ールを送信します】と書かれた項目に、 表示されている該当メールアドレスの「情報を編集」をクリックしてく ださい。

| 設定                                                 |                                                                                                    |
|----------------------------------------------------|----------------------------------------------------------------------------------------------------|
| 全数 ラベル 受信トレイ アカウン<br>アカウント設定を登更:                   | ト <mark>とインボート</mark> フィルタとブロック中のアドレス メール転送と POP/IMAP チャット Labs オフライン テーマ<br>パスワードを変更<br>パスワード指設定オプションを変更<br>その他の Google アカウントの設定                                                 |
| メッセージと連絡先のインボート:<br>詳細                             | Yahool、Hotmail、AOL、その他のウェブメールや POP アカウントからインボートします。<br>メッセージと連絡先のインボート                                                                                                    |
| 名前:<br>(Ómai を使用して巻めメール アドレスからメール<br>を正任します)<br>詳細 | User/Gmail <sample@gmail.com>         デフォルト         情報を編集         相除           メールアドレスを追加         デフォルトの遊園モードを選択:         ************************************</sample@gmail.com> |
| POP3 を使用して他のアカウントの<br>メッセージを確認:                    | 自分の POP3 メール アカウントを追加                                                                                                    |

### 8. 送信メールサーバー情報の入力

下記を参考に情報を入力し【アカウントを追加】をクリックしてください。 🤗 Gmail - 自分のメール アカウントを追加 - Internet Explorer - [In... 🗕 🗖 🔜 InPrivate 🦉 自分のメール アカウントを追加 SMTP サーバー経由でメールを送信します sv\*\*\*.xserver.jp の SMTP サーバー経由でメールが送信されるように設定します。詳細 SMTP サーバー: sv\*\*\*.xserver.jp ボート: 465 ▼ ユーザー名: user パスワード SSLを使用したセキュリティで保護された接続(推奨) ○ ILS を使用したセキュリティで保護された接続 キャンセル 《戻る アカウントを追加 » SMTPサーバー 設定完了メールに記載されている「メールサーバー」を入力してください。 ※サーバーパネル内「サーバー情報」に記載の"ホスト名"と同一です。

|                                | 例)sv***.xserver.jp     |
|--------------------------------|------------------------|
| ポート                            | 465                    |
| ユーザー名                          | メールアドレス(@前後を含むメールアドレス) |
| パスワード                          | メールアドレス作成時に設定したパスワード   |
| SSLを使用したセ<br>キュリティで保護<br>された接続 | チェックを【入れる】             |
| TLSを使用したセ<br>キュリティで保護<br>された接続 | チェック【しない】              |

### 9. 確認コードの設定

登録の対象メールアドレス宛にGmailより「確認コード」が送信されます。 届いたメールに記載の「確認コード」を画面に入力し、確認ボタンをクリックしてください。

| 🧭 Gmail - 自分のメール アカウントを追加 - Internet Explorer - [In 🗆 🗙                               |  |  |
|---------------------------------------------------------------------------------------|--|--|
| InPrivate 🧭                                                                           |  |  |
| 自分のメール アカウントを追加                                                                       |  |  |
| 確認手順に従ってメール アドレスを追加します                                                                |  |  |
| ご使用の他のサーバーを検出し、認証情報を確認しました。作業はもう少しで完了します。                                             |  |  |
| 確認コードを記載したメールを user@example.com に送信しました。 [メールを再送信]<br>メール アドレスを追加するには、次のいずれかの操作を行います。 |  |  |
| 確認コードを入力し、確認してください<br>確認                                                              |  |  |
| <u>ウィンドウを閉じる</u>                                                                      |  |  |
|                                                                                       |  |  |
|                                                                                       |  |  |
| 10. 設定完了                                                                              |  |  |
| 以上で設定は完了です。                                                                           |  |  |